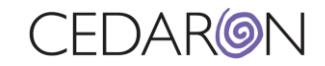

# How to add Multiple Physical Exams in Impairment Care

# 1. Select the dropdown.

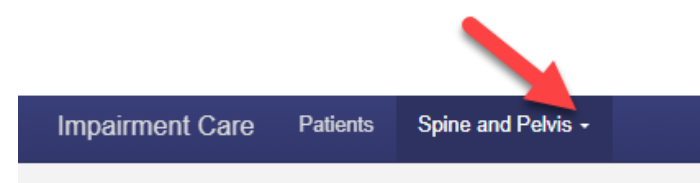

### 2. Select the Body Part.

| Spine and Pelvis -    |                      |
|-----------------------|----------------------|
| Upper Extremities     |                      |
| Lower Extremities     |                      |
| Spine and Pelvis      |                      |
| Central and Peripher  | al Nervous System    |
| Ear, Nose, Throat, an | d Related Structures |
| Endocrine System      |                      |
| Hematopoietic System  | m                    |
| Cardiovascular Syste  | em -                 |
| Mental and Behavior   | al Disorders         |
| Pulmonary System      |                      |
| Pain-Related Impairn  | nent                 |
| Skin                  |                      |
| Digestive System      |                      |
| Urinary and Reprodu   | ctive System         |
| Visual System         |                      |
|                       |                      |

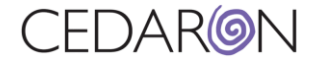

# 3. Click Add Impairment.

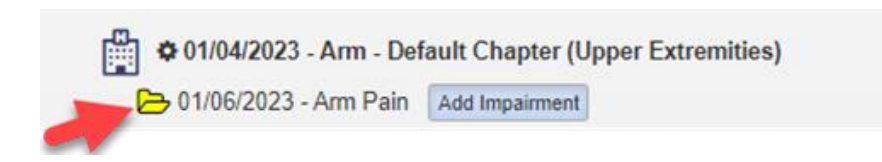

# 4. Select the triangle icon in the diagram.

| Pelvis Impairment Grid (Table 17-11) 😮 🖪 💼                          |            |                               |  |  |  |
|---------------------------------------------------------------------|------------|-------------------------------|--|--|--|
| RACTURES/ DISLOCATIONS Select Diagnosis                             | • S        | elect Diagnosis Class         |  |  |  |
|                                                                     | Ť.         | elect Grade Modifier (GMEH)   |  |  |  |
| Select Functional History (GMFH)                                    | * 19       | elect of due mounter (ominin) |  |  |  |
| Select Functional History (GMFH) Select Physical Examination (GMPE) | * <u> </u> | elect Grade Modifier (GMPE)   |  |  |  |

## 5. Click Save.

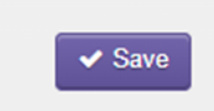